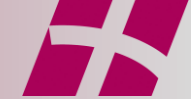

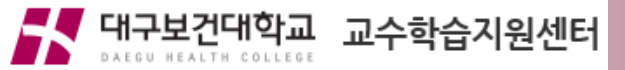

#### <u>URL 주소창에 <cmaker.dhc.ac.kr></u> 입력 → Enter

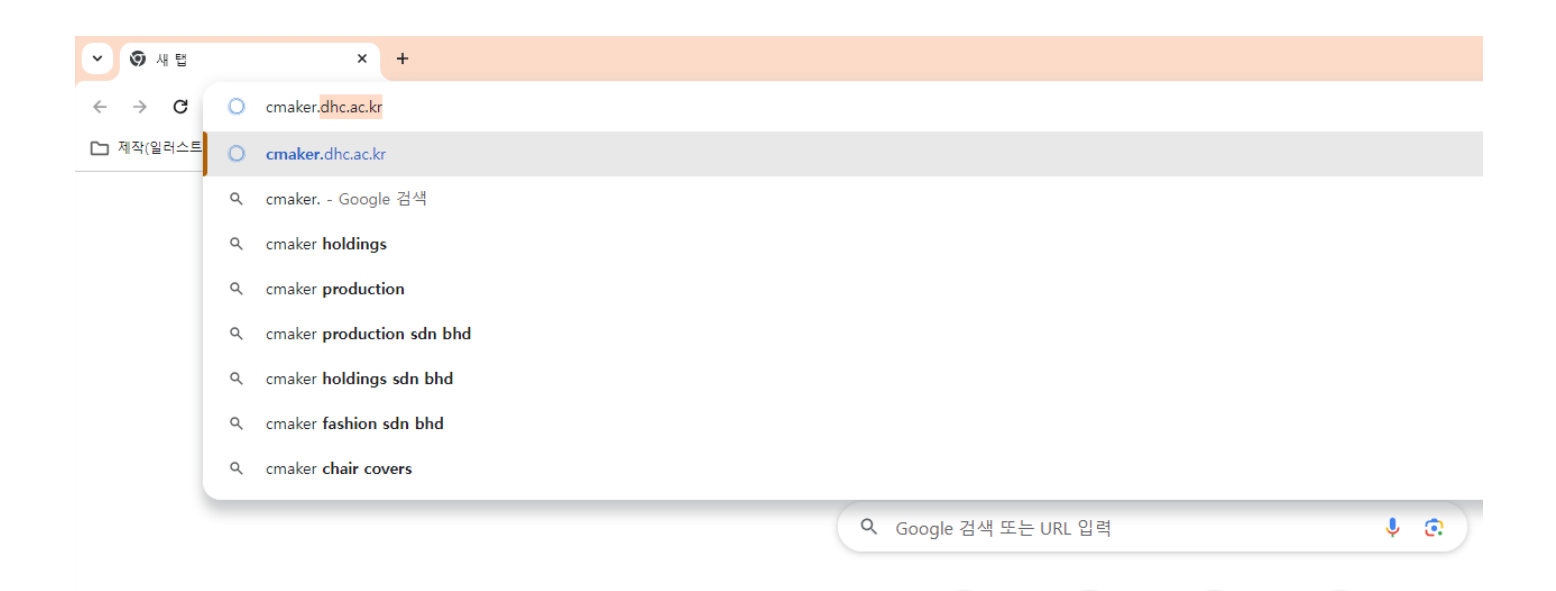

대구보건대학...

C

공유마당

Ν

NAVER

٢

대구,경북권...

0

웹 스토어

+

바로가기 추가

3

디자인 플랫...

Youtube

#### <u>URL 주소창에 <cmaker.dhc.ac.kr></u> 입력 → Enter

✓ ○ cmaker.dhc.ac.kr/myspace/logi × +

← → C ... cmaker.dhc.ac.kr/myspace/login/

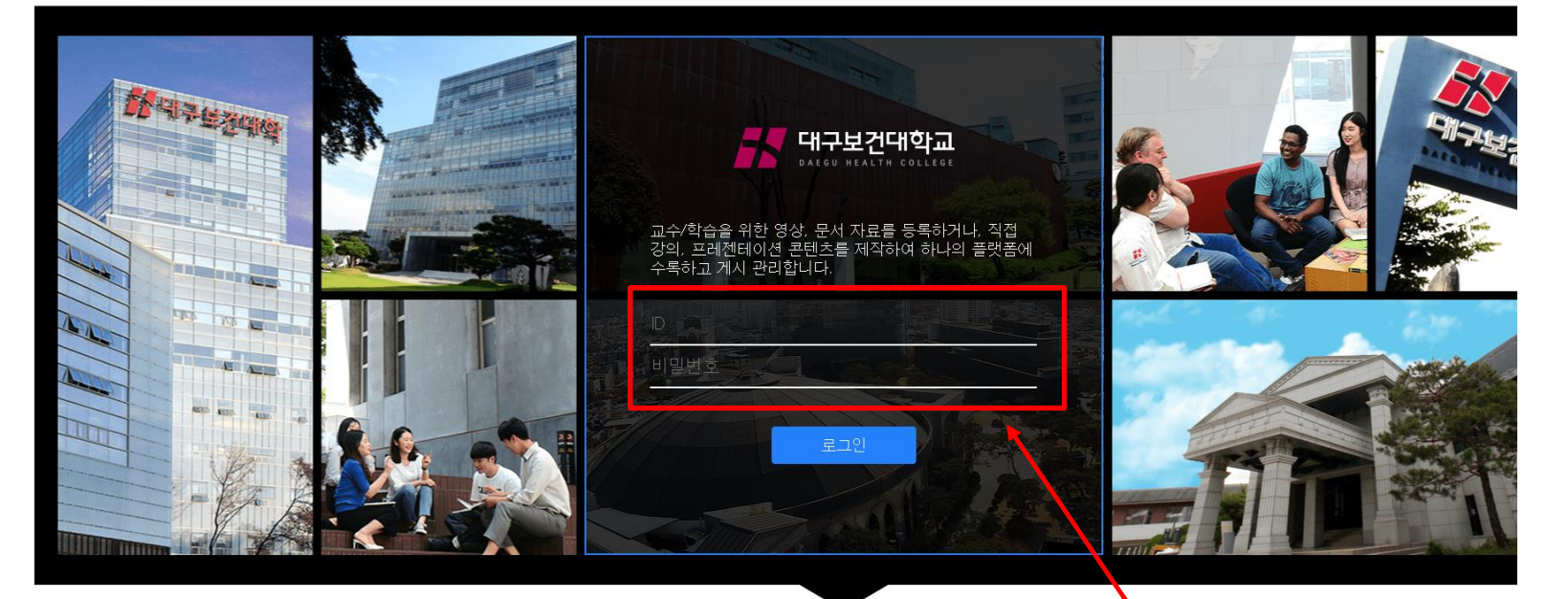

#### 종합정보시스템 ID, PW 입력

교수/학습 콘텐츠를 수록 관리하는 디지털 러닝 콘텐츠 제작/공유 시스템

교수/학습을 위한 영상, 문서 자료를 등록하거나, 직접 강의/프레젠테이션 콘텐츠를 제작하여 하나의 플랫폼에 수록하고 게시 관리합니다.

| ← → O https://cma                                          | ker. <b>dhc.ac.kr</b> /myspace/create/ | - <b>≜</b> ⊘ ∄                                                    | 색 | P - û ☆ ☺        |
|------------------------------------------------------------|----------------------------------------|-------------------------------------------------------------------|---|------------------|
| ○ 마이스페이스                                                   | ×C                                     |                                                                   |   |                  |
| 대구보건대학교<br>DAEGU HEALTH COLLEGE                            |                                        |                                                                   |   | 최선영(201510049) 👻 |
| 콘텐츠 등록                                                     | 콘텐츠 목록                                 |                                                                   |   |                  |
| ☰ 전체보기                                                     |                                        |                                                                   |   | ^                |
| ▶ 동영상 업로드                                                  |                                        | 다양한 유형의 콘텐츠를 등록하거나 제작하실 수 있습니다.                                   |   |                  |
| 📑 문서 업로드                                                   |                                        |                                                                   |   |                  |
| ◯ 소셜 미디어                                                   |                                        | 동영상 업로드                                                           | > |                  |
| 🐴 콘텐츠 파일 업로드                                               |                                        | 네 FU에 쓰는 너이진 정이상 때문을 정확을 두 시듭니다.                                  |   |                  |
| E∓ 앱 스퀘어                                                   | ) ① 클릭                                 | 문서 업로드<br>내 PC에 있는 문서 파일을 등록하여 열람 및 다운로드 할 수 있습니다.                | > |                  |
|                                                            |                                        | 소셜 미디어<br>YouTube, TED, Naver TV 케스트 등 다양한 소셜 미디어 자료를 가져올 수 있습니다. | > |                  |
|                                                            |                                        | 콘텐츠 파일 업로드<br>저작도구로 제작한 콘텐츠 파일을 업로드 할 수 있습니다.                     | > |                  |
| 는 사용량<br>5.9 MB / 10.0 GB 사용됨<br>https://cmaker.dhc.ac.kr/ |                                        | 앱 스퀘어<br>다양한 앱을 설치하여 활용할 수 있습니다.                                  |   | ~                |

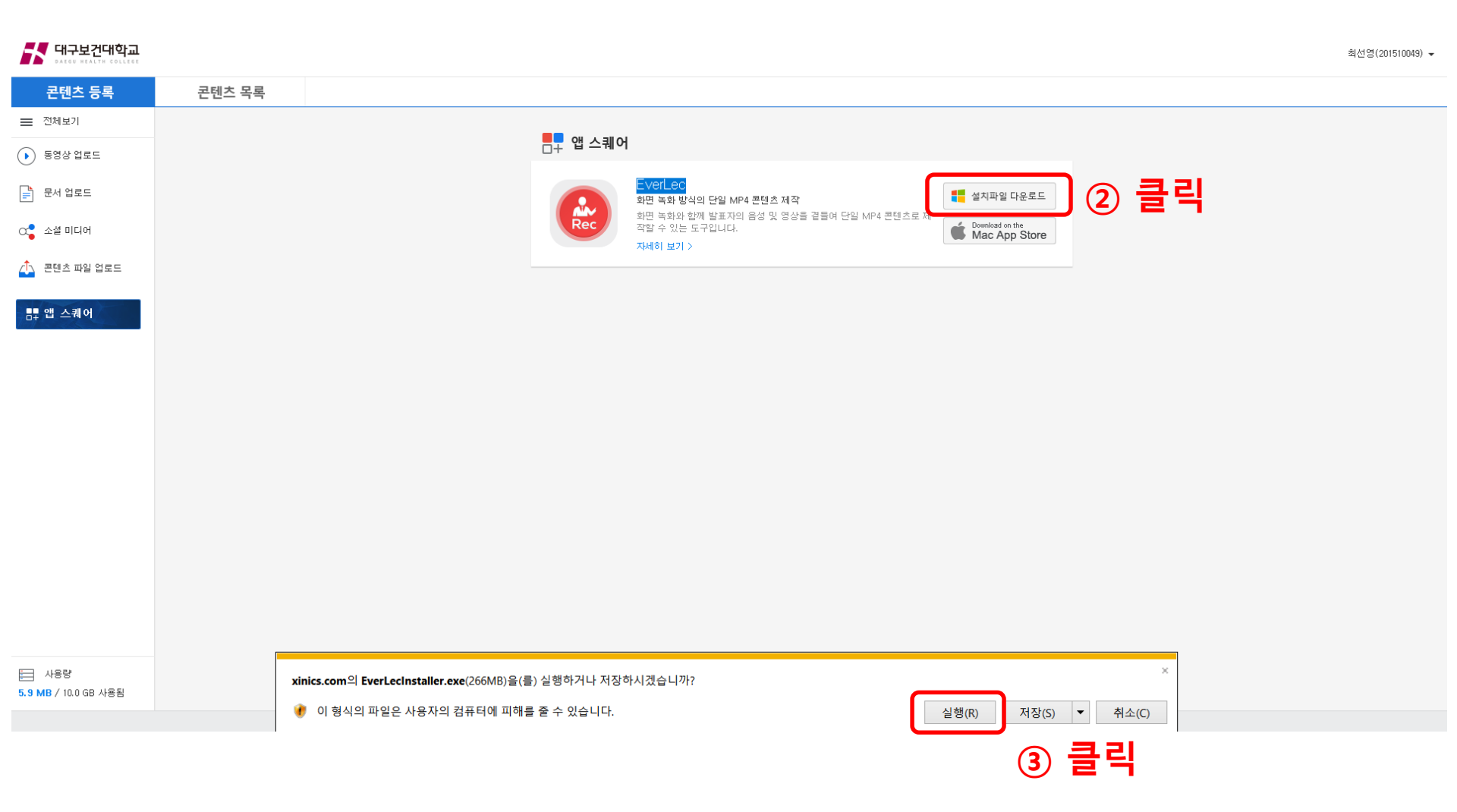

# 1. EverLec 프로그램 설치 (신규)

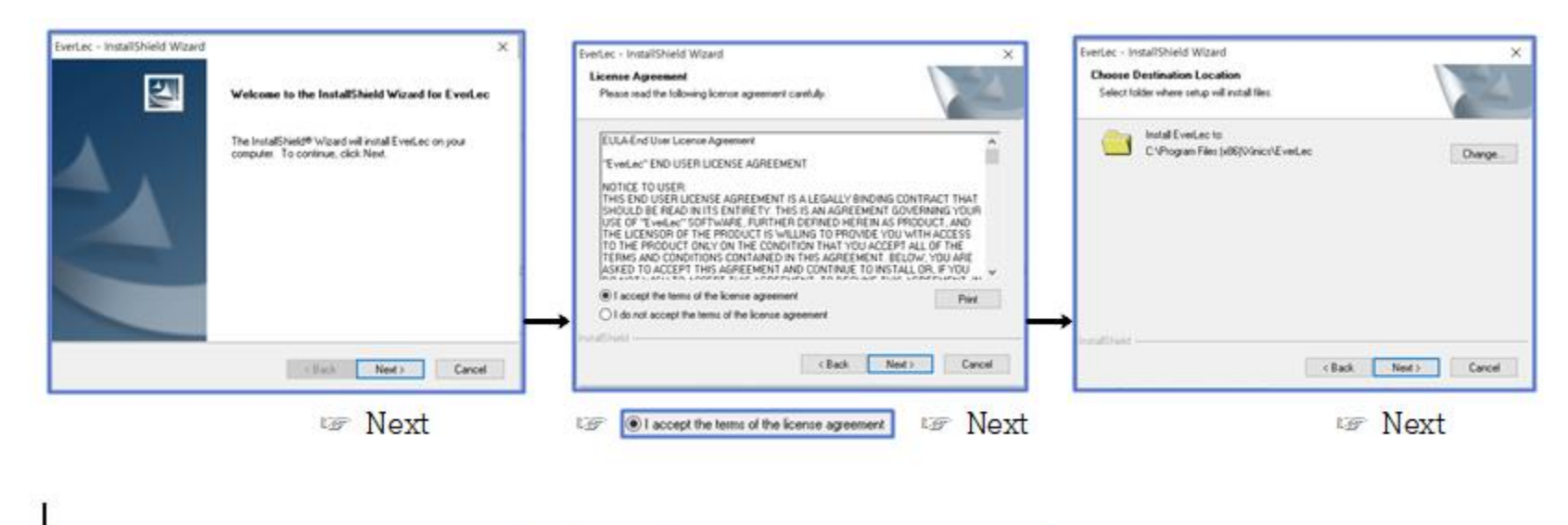

| Nerlec - InstallSheld Wizard X Ready to Install the Program The wizard is ready to begin installation.                                                       | Evert.ec - InstallShield Wizard X<br>Setup Status               | Evertec - InstallShield Witard      |
|----------------------------------------------------------------------------------------------------|-----------------------------------------------------------------|-------------------------------------|
| Click instal to begin the installation.<br>If you want to review or change any of your installation settings, click Back. Click Cancel to exit<br>the wisead | EverLec is configuring your new software installation           | Installation completed successfully |
|                                                                                                    | motering<br>C.L. VCommon Files/Vinion/DBSEncoder/locale/inio.ht |                                     |
| renalitivest Cancel                                                                                                    |                                                                 | Fresh Carol                         |
| 🖙 Install                                                                                                    | $\rightarrow$                                                   | 🖙 Finish                            |

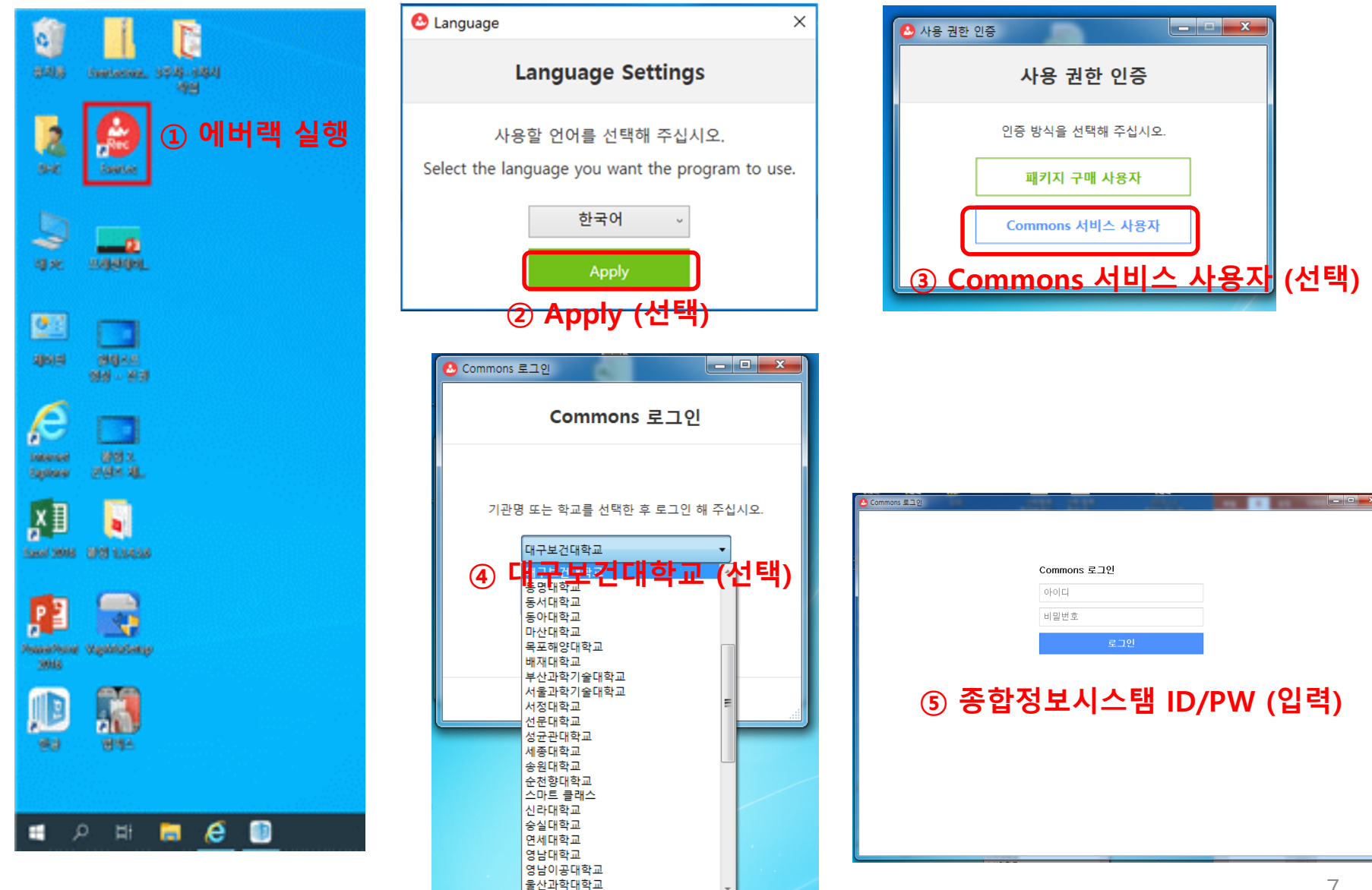

100 21 2